# DT930 설치 매뉴얼

폴스미스

## 1. Usb to Serial 설치 방법

| 1.노트북(PC)에서 U<br>마법사가 나오면 | ISB케이블을 연결하면 새하드웨어 검색<br>취소 버튼을 누릅니다.                                                                   | 2.당<br>밎<br>Se | 사 홈페이지( <u>www.doosoun-cni.cc</u><br>는 드라이버를 설치합니다. (Wind<br>erial(win7), WinXP는 4번(Usb to S | <u>pm</u> )자료실에서 해<br>dows7,8은3번 Usb<br>Serial(WinXP)) | 당OS에<br>to |  |
|---------------------------|----------------------------------------------------------------------------------------------------|----------------|----------------------------------------------------------------------------------------------|--------------------------------------------------------|------------|--|
| 새 하드웨어 검색 마법사             |                                                                                                    | <u> </u>       | JPPORT > 자료실                                                                                 | _                                                      | _          |  |
|                           | 새 하드웨어 검색 마법사 시작                                                                                        |                |                                                                                              |                                                        |            |  |
|                           | Windows에서는 사용자의 컴퓨터, 하드웨어 설치 CD 및<br>Windows Update 웹 사이트를 확인하여 업데이트된 최신<br>소프트웨어를 검색합니다(사용자가 허용하는 경우). | 변호             | 제 목                                                                                          | 글쓴이                                                    | 날짜 조회      |  |
|                           | <u>개인 정보 보호 정책 읽기</u>                                                                                   | 10             | TSC TTP243 프린터 드라이버 입니다.                                                                     | 관리자                                                    | 10-29 46   |  |
|                           |                                                                                                    | 9              | NEXT Parallel Pci_Express Card 드라이버                                                          | 관리자                                                    | 08-12 81   |  |
|                           | Windows Update로 연결하여 소프트웨어를 검색하시겠습니까?                                                                   | 8              | 원격AS 프로그램                                                                                    | 관리자                                                    | 01-30 217  |  |
|                           | 이 예 · 미번만 영결(V)                                                                                         | 7              | 두손프로그램                                                                                       | 관리자                                                    | 01-30 366  |  |
|                           | 이 예, 장치를 연결할 때마다 연결( <u>E</u> )                                                                         | 6              | 멀티드롬 (Kor)                                                                                   | 관리자                                                    | 01-30 220  |  |
|                           | 〇 마니오, 지금 연결 안 함( <u>T</u> )                                                                            | 5              | 멀티드롭 (Eng)                                                                                   | 관리자                                                    | 01-30 166  |  |
|                           |                                                                                                    | 4              | USB to Serial (Windows2000, XP)                                                              | 관리자                                                    | 01-30 171  |  |
|                           | 계속하려면 [다음]을 클릭하십시오.                                                                                     | 3              | USB to Serial(win7)                                                                          | 관리자                                                    | 01-30 200  |  |
|                           |                                                                                                    | 2              | 대외공문서                                                                                        | 관리자                                                    | 01-30 186  |  |
|                           |                                                                                                    | 1              | Active Sync                                                                                  | 관리자                                                    | 01-30 198  |  |
|                           | <u>〈 뒤로(B)</u> 다음(N) 〉 <b>취소</b>                                                                        |                | 계목                                                                                           | 검색 ◎ and ○ or                                          |            |  |

### 3. 아래순서와 같이 해당 드라이브를 설치 후 노트북(PC)를 재 시작 합니다.

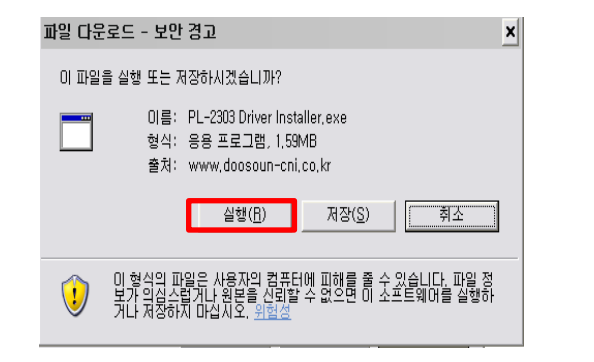

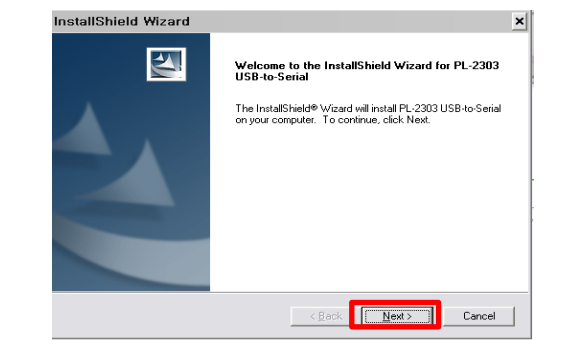

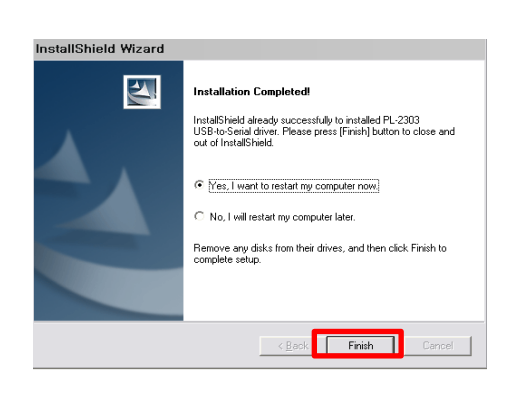

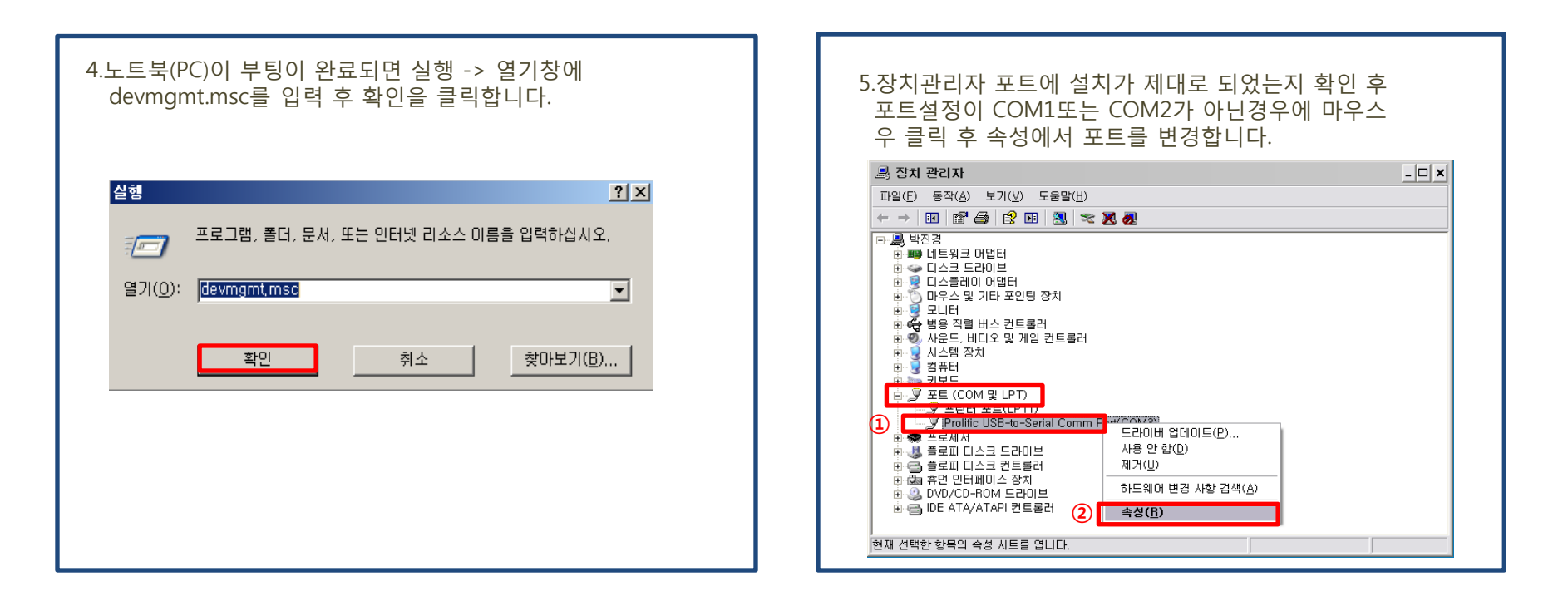

#### 6.메뉴에서 포트설정을 선택 후 고급을 클릭 합니다.

| Prolific USB-to-Serial Comm Port(COM3) 등록 정보 | ? × |
|----------------------------------------------|-----|
| 😥 포트 설정 드라이버   자세히                           | _   |
|                                              |     |
|                                              |     |
| ui=/±x₫// j3000                              |     |
| 데이터 비트(D): 8                                 |     |
| 패리티(만): 없음                                   |     |
| 정지 비트(S): 1                                  |     |
|                                              |     |
| 흐름 제어(E):  없음 📃                              |     |
|                                              |     |
| 기본값 복원(H)                                    |     |
|                                              |     |
| (2)         확인         취소                    |     |
|                                              |     |

#### 7.COM포트번호를 COM1또는 COM2로 변경하고 확인을 클릭 합니다.

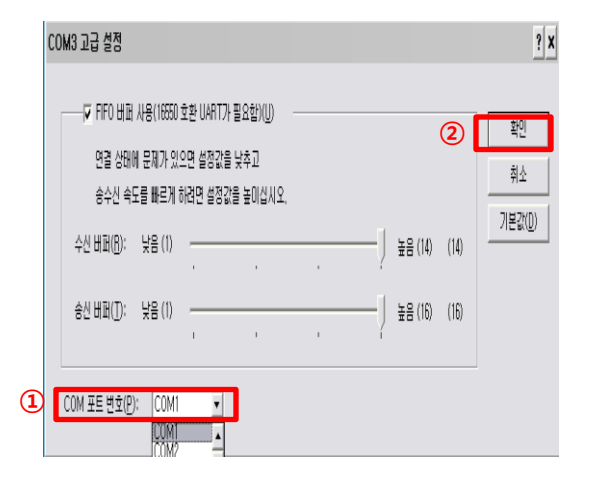

#### 8.장치관리자에서 해당아이콘을 클릭한 후 포트변경이 확인되면 설정이 완료됩니다.

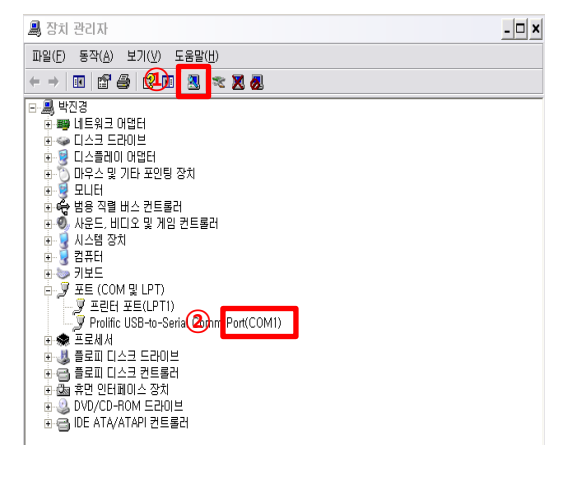

# 2. Multi drop 설치 및 전송

|      |                                     |     |       | - |
|------|-------------------------------------|-----|-------|---|
| > SU | PPORT > 자료실                         |     |       |   |
|      |                                     |     |       |   |
| 번호   | 계 목                                 | 글쓴이 | 날짜    | N |
| 10   | TSC TTP243 프린터 드라이버 입니다.            | 관리자 | 10-29 |   |
| 9    | NEXT Parallel Pci_Express Card 드라이버 | 관리자 | 08-12 |   |
| 8    | 원격AS 프로그램                           | 관리자 | 01-30 |   |
| 7    | 두손프로그램                              | 관리자 | 01-30 |   |
| 6    | 멀티드롭 (Kor)                          | 관리자 | 01-30 | 2 |
| 5    | 멀티드롭 (Eng)                          | 관리자 | 01-30 |   |
| 4    | USB to Serial (Windows2000, XP)     | 관리자 | 01-30 |   |
| 3    | USB to Serial(win7)                 | 관리자 | 01-30 |   |
| 2    | 대외공문서                               | 관리자 | 01-30 |   |
| 1    | Active Sync                         | 관리자 | 01-30 | 1 |

| 2.다음을 클릭하시면 설치를 진행                        | 합니다.                                                                |
|-------------------------------------------|---------------------------------------------------------------------|
| 두손컴테크 - 멀티드롭(한글) - InstallSh              | eld Wizard 🗙                                                        |
| 다. 문제 문제 문제 문제 문제 문제 문제 문제 문제 문제 문제 문제 문제 | 크 - 멀티드롭(한글) InstallShield ₩izard업                                  |
| InstallS<br>(한글)<br>시오.                   | eld(R) 마법사가 컴퓨터에 '두손컴테크 - 열티드롭<br>를) 설치합니다. 계속하려면 [다음] 단추를 누르십<br>- |
|                                           | < 뒤로( <u>B</u> ) [[[[음ː[N]]]] 취소                                    |

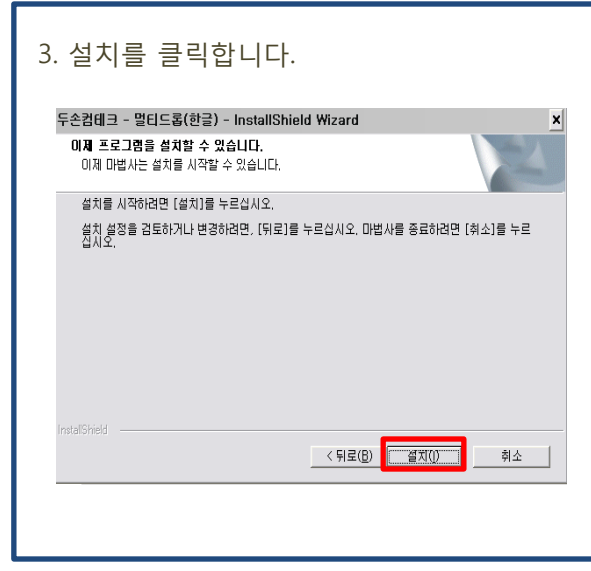

| 4. 설치가 끝니 | Ⅰ면 완료버튼을 클릭합니다.                                                                                               |
|-----------|----------------------------------------------------------------------------------------------------|
|           | InstallShield Wizard 안료<br>InstallShield Wizard가 도순전데크 - 알티드를(안금)'을(들) 설<br>치했습니다. 미법사를 중요하려면 (안료) 단추를 누르십시오. |
|           | < 뒤로(E <b>한료</b> 취소                                                                                           |
|           |                                                                                                    |

## 5. 바탕화면에 멀티드롭한글 아이 콘이 생성되면 설치가 완료됩니다.

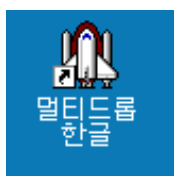

| 6. 멀티드롭을 실행한 후 셋팅에서 전<br>와 장치관리자에서 설정한 포트번호<br>(1 전 전 전 전 전 전 전 전 전 전 전 전 전 전 전 전 전 전 전                                                                                                  | 엄포트 설정을 클릭 후 포트속도(19200bps<br>(COM1또는 COM2)를 지정합니다.                                                                                                    |
|----------------------------------------------------------------------------------------------------|----------------------------------------------------------------------------------------------------|
| 7. 셋팅에서 파일폴더 설정을 클릭<br>데이 저장경로를 확인합니다.<br><sup>●</sup> MULTOROP<br>★<br>1<br>7월0 [1016:6-205] #200<br>28 4 480<br>2017 87-04 1000 280<br>2017 87-04 1000 280<br>92158 880)<br>92158 880) | 하신 후 받은데이타저장 티렉토리의<br>* MULTIDROP<br>또한 GOBS+24(8) 비전()<br>* 또한 GOBS+24(8) 비전()<br>* 또한 GOBS+24(8) <b>* </b> |

| 8.데이타송수신을 클릭하신 후 단말기(DT930)의<br>자료를 크래들(전송장치)위에 올려 놓으면 노트북<br>(PC)으로 자료 전송이 이뤄집니다.     |
|----------------------------------------------------------------------------------------|
| ① MULTINADO -   ×<br>것팅( > 데이타승수신대 비견())<br>상태 : 자료건승대가용<br>작업 종류 :<br>컨트테미널 변호:       |
| 취소( <u>C</u> )                                                                         |
| 9. 해당 디렉토리에 단말기(DT930)의 자료가 올바<br>르게 전송이 되었는지 확인 합니다.                                  |
| HECEIVE     ID X     파일(F) 변경(E) 보기(Y) 출겨찾기(Δ) 도구(I) 도움말(H)     Q 뒤로 · ② · ⑦ ○ 감색 ጮ 풀더 |
| 수소(U) → C:WProgram FilesWBEIE 급한글WHECEIVE                                              |
| フ日 위치 キ                                                                                |
| 入机前 关                                                                                  |
|                                                                                        |
| x[] >]                                                                                 |
|                                                                                        |